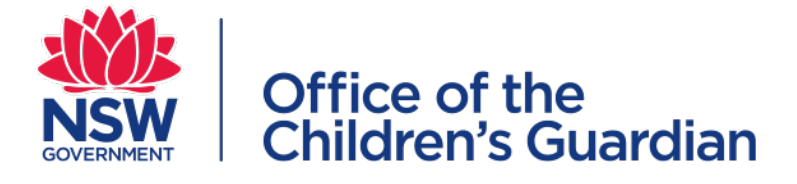

# Accreditation Portal Agency user guide

## Monitoring

August 2024

### Contents

| Introduction                       |  |
|------------------------------------|--|
| About the accreditation portal3    |  |
|                                    |  |
| Monitoring                         |  |
| Providing current Program Details4 |  |
| Monitoring assessment7             |  |
| Contact us7                        |  |

### Introduction

#### About the accreditation portal

The accreditation portal is a web-based application developed to support the Office of the Children's Guardian and agencies that currently provide or seek to provide statutory out-of-home care or adoption services in NSW.

Access to the accreditation portal is provided to accredited agencies.

This guide supports accredited agencies meet portal requirements.

### Monitoring

The accreditation portal is used during the monitoring process. Information in this guide will help accredited agencies to provide current Program Details prior to a monitoring assessment.

The Accreditation and Monitoring team will contact the agency to arrange a time to schedule a monitoring assessment.

When the assessment is confirmed, the Principal Officer will receive an automated email requesting the agency provides current Program Details via the accreditation portal within 3 working days of receiving the email.

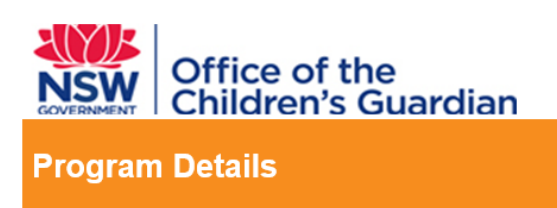

**Dear Principal Officer** 

As recently discussed with you, a monitoring visit to your agency by the Accreditation & Monitoring team is due to commence.

Please provide your agency's current program details via the Agency Portal <u>here</u> within 3 working days of receiving this email.

On receipt of the program details, the Accreditation & Monitoring team will be in contact with you to confirm details of the visit.

Should you have any questions or wish to discuss the monitoring visit, please contact the Accreditation & Monitoring team on (02) 8219 3796 or workflowaccreditation@kidsguardian.nsw.gov.au, quoting the reference number above.

Kind regards

Accreditation & Monitoring team | Office of the Children's Guardian Locked Bag 5100, Strawberry Hills NSW 2012| T 02 8219 3796 | F 02 9286 7267 www.kidsguardian.nsw.gov.au

### Providing current Program Details

Click on the link in the automated email sent to the Principal Officer and log into the accreditation portal. Further information about logging into the portal is provided in the **Accreditation portal agency user guide – general information – Section 1** 

The request to provide current Program Details is located in the Principal Officer's Work queue.

Locate in the Work queue and click on Program Details.

The work item/task will be located in the dashboard Work queue. Click on the **Case ID** which displays in the format V-XX.

| Agency Accreditation Portal                                                                                                    | AccAgencyPO 🗸                   |
|----------------------------------------------------------------------------------------------------|---------------------------------|
| Agency Details                                                                                                    | <ul> <li>Work queues</li> </ul> |
| Agency name Avoca Services Ltd<br>ABN 43 304 920 597<br>WWCC employer Id REG111111                                                  | Approve Notification            |
| Accreditation period 3<br>Accreditation expiry date 07/06/2026                                                                      | Program Details                 |
| > 9 Head office address (public)                                                                                                    | > Team members                  |
| > B Contacts (PO & PA)                                                                                                    |                                 |
| C                                                                                                    |                                 |
| Case ID = Description = Case status = Last updated by = Created on = Last updated on =                                              |                                 |
| III         V-21         Boute Work Basket         Pending-AgencySubmission         Ros Lloyd         05/05/2020         05/05/2020 |                                 |

The Principal Officer has the option to complete the Program Details **or** reassign the task to another agency user to complete. If the Principal Officer chooses to reassign the task to another agency user, the work item will disappear from the Principal Officer's work queue and will be available in the **General User** work queue.

*Note:* If the Principal Officer decides to reassign this task to the Primary Administrator, the Primary Administrator will need to create a General User account for themselves and use that account to access the task from the General User work queue.

Select **Yes** to reassign or **No** to complete Program Details. Click on **Save** to return to it later. Click on **Submit.** 

| Visit (V-13) pending-an | GENCYSUBMISSION                                                                           |  |        |  |        |  |          |   |     |         |
|-------------------------|-------------------------------------------------------------------------------------------|--|--------|--|--------|--|----------|---|-----|---------|
|                         | Reassign work item                                                                        |  |        |  |        |  |          |   |     | 8       |
|                         | Do you want to reassign this work item to another user in your agency to complete? Yes No |  |        |  |        |  |          |   |     |         |
|                         | Cancel                                                                                    |  |        |  |        |  |          | S | ave | Submit  |
|                         | INITIATE                                                                                  |  | REVIEW |  | ASSESS |  | FINALISE |   |     | RESOLVE |
|                         |                                                                                           |  |        |  |        |  |          |   |     |         |
|                         |                                                                                           |  |        |  |        |  |          |   |     |         |

Enter the Program Details for each of your agency's programs.

1. Add or update details of the primary contact person for your agency.

#### Click on **Continue**

| Visit (V-21) pending-agencysu   | BMISSION                                                                                                |                                   | Actions ~ |  |  |  |  |  |
|---------------------------------|----------------------------------------------------------------------------------------------------|-----------------------------------|-----------|--|--|--|--|--|
|                                 | Primary Contact Details                                                                                 | Program Details                   |           |  |  |  |  |  |
| Program details f               | or onsite assessment (direct evidence)                                                                  |                                   |           |  |  |  |  |  |
| Instruction     Please provi    | Instructions:<br>Please provide primary contact person details for your agency's accreditation process. |                                   |           |  |  |  |  |  |
| Primary contact<br>First name * | person details for your agency                                                                          | Last name *                       |           |  |  |  |  |  |
| Genevieve                       |                                                                                                    | Scott                             |           |  |  |  |  |  |
| Position / Role *               |                                                                                                    | Email address *                   |           |  |  |  |  |  |
| Primary Administ                | rator                                                                                                   | ros.lloyd@kidsguardian.nsw.gov.au |           |  |  |  |  |  |
| Phone number 📀 \star            |                                                                                                    |                                   |           |  |  |  |  |  |
| 0255556666                      |                                                                                                    |                                   |           |  |  |  |  |  |
|                                 |                                                                                                    |                                   |           |  |  |  |  |  |
|                                 |                                                                                                    |                                   |           |  |  |  |  |  |
|                                 |                                                                                                    |                                   |           |  |  |  |  |  |
| Cancel                          |                                                                                                    | Sav                               | Continue  |  |  |  |  |  |

2. Details of each out-of-home care program and/or adoption service per location.

Review and update all your agency's program names, program contact person and location addresses.

If your agency operates statutory out-of-home care or adoption services from more than one location and/or operates more than one service from the same location, use the **Add program** button.

Click on **Add program** to complete details for *all office location addresses* from which statutory out-of-home care or adoption service programs operate.

\*For residential care programs, include office location addresses only, do not include addresses of homes where children and young people reside.

If a program location no longer exists, use the **Delete Program** button to remove it.

| Instructions:     Please complete the details below for each out | -of-home care program and/or adoption service per location.  |
|------------------------------------------------------------------|--------------------------------------------------------------|
|                                                                  |                                                              |
| Program details (1)                                              |                                                              |
|                                                                  | Delete Pro                                                   |
| Location/Program name *                                          | Service Type *                                               |
| Avoca Care                                                       | Statutory out-of-home care - foster care                     |
|                                                                  |                                                              |
|                                                                  |                                                              |
| Remaining: 190 characters                                        |                                                              |
|                                                                  |                                                              |
| Contact person details for this program<br>First name *          | Last name *                                                  |
| Peter                                                            | Walsh                                                        |
| Position/Role *                                                  | Email address *                                              |
| Manager                                                          | ros.lloyd@kidsguardian.nsw.gov.au                            |
| Phone number () *                                                |                                                              |
| 0255556666                                                       |                                                              |
|                                                                  |                                                              |
| Program location address                                         | Address line 7                                               |
| 93 James Street                                                  | Phild bold 1015c a                                           |
| Suburb*                                                          | Shalo *                                                      |
| Avoca                                                            | New South Wales                                              |
| Postrade *                                                       | Country                                                      |
| 2251                                                             | AUSTRALIA                                                    |
|                                                                  |                                                              |
| Number of children placed / number of adoption matters           | Number of authorised carers / prospective adoptive parents * |
| 3                                                                | 12                                                           |
| Number of SOOHE staff / adoption staff*                          |                                                              |
| 18                                                               |                                                              |
|                                                                  |                                                              |

When details for all programs and locations are completed, Click **Finish** 

|                                                             |                                                                                                    |                                          |                | <u></u> Ф   |  |  |  |  |  |
|-------------------------------------------------------------|----------------------------------------------------------------------------------------------------|------------------------------------------|----------------|-------------|--|--|--|--|--|
| Visit (V-13) pending-agencysubmission                       |                                                                                                    |                                          |                | Actions ~   |  |  |  |  |  |
|                                                             | Primary Contact Details                                                                                                    | Program Details                          |                | ·           |  |  |  |  |  |
| Location / program details                                  |                                                                                                    |                                          |                |             |  |  |  |  |  |
| Instructions:<br>Please complete the details below for each | Instructions:     Please complete the details below for each out-of-home care program and/or adoption service per location. |                                          |                |             |  |  |  |  |  |
| Program details (1)                                         |                                                                                                    |                                          | Delete Program |             |  |  |  |  |  |
| Location/Program name *                                     |                                                                                                    | Service Type *                           |                |             |  |  |  |  |  |
| Avoca Care                                                  |                                                                                                    | Statutory out-of-home care - foster care | v              |             |  |  |  |  |  |
| Contact person details for this program<br>First name +     |                                                                                                    | Last name +                              |                |             |  |  |  |  |  |
| Peter                                                       |                                                                                                    | Walsh                                    |                |             |  |  |  |  |  |
| Back                                                        |                                                                                                    |                                          |                | Save Finish |  |  |  |  |  |

The following message displays:

Visit (V-21) PENDING AM REVIEW

Thank you for completing the program details. You will receive an acknowledgement email shortly.

Thank you for completing the program details. You will receive an acknowledgement email shortly.

An automated email will be sent to the Principal Officer advising that the updated Program
Details have been submitted for review by the Office of the Children's Guardian. The email will
include a PDF of the Program Details submitted.

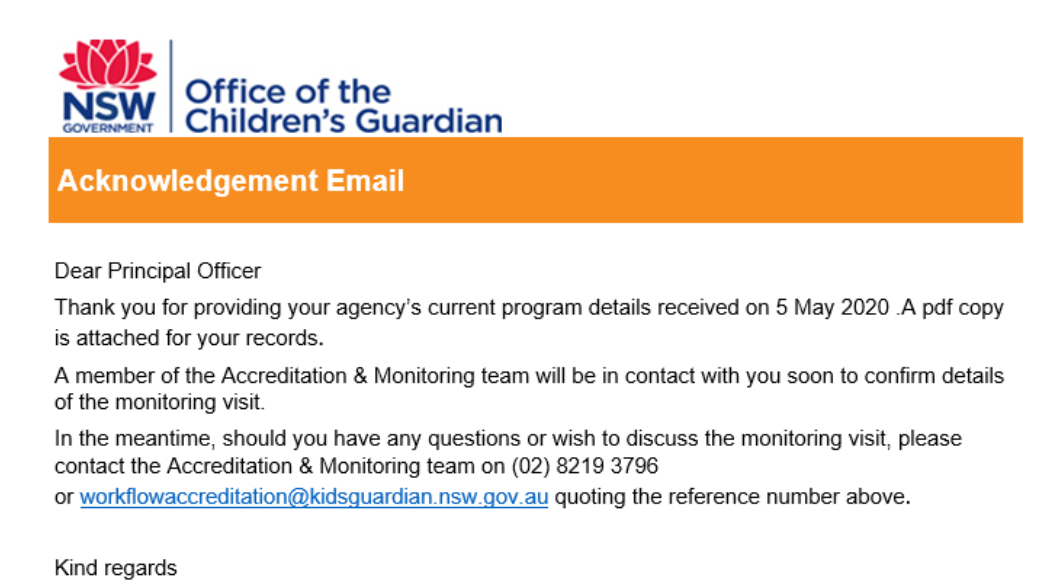

Accreditation & Monitoring team | Office of the Children's Guardian Locked Bag 5100, Strawberry Hills NSW 2012| T 02 8219 3796 | F 02 9286 7267

#### Monitoring assessment

On receipt of the Program Details, the Accreditation and Monitoring team will be in contact with your agency to confirm details of the monitoring assessment.

On completion of the monitoring assessment the agency will receive a letter from our office setting out the details of the assessment, the assessment findings and where required, a report outlining areas for improvement which may also include a timeframe for the improvements to be completed.

### Contact us

If you have questions about monitoring assessments, please email the Accreditation and Monitoring team, <u>accreditation@ocg.nsw.gov.au</u> or call us on (02) 8219 3796.